## Locate existing consumer Pennie account

- 1. Always check for existing Pennie account for a client prior to entering new customer to avoid created duplicate accounts!
- 2. Log in to your Pennie Broker account.
- 3. From your Dashboard, on the left menu bar, click on "Search Existing Consumers".

| pennie connecting Penns | sylvanians to health coverage®                              |                                                                         | # | <b>*</b> | Help & Support + | My Account+ |
|-------------------------|-------------------------------------------------------------|-------------------------------------------------------------------------|---|----------|------------------|-------------|
|                         | Home # Individuals - My Inform                              | nton -                                                                  |   |          |                  |             |
|                         | Dashboard                                                   |                                                                         |   |          |                  |             |
|                         | Quick Links                                                 | Enroliment History                                                      |   |          |                  |             |
|                         | <ul> <li>Pending Individuals</li> <li>My Profile</li> </ul> | Your Enrollments - Past 30 Days                                         |   |          |                  |             |
|                         | My Delegation History                                       | Econoliment Type                                                        |   |          |                  |             |
|                         | My Tickets     Search Existing Consumers                    | 0 0 0 0 0 0 0 0 0 0 0 0 0 0 0 0 0 0 0                                   |   |          |                  |             |
|                         |                                                             |                                                                         |   |          |                  |             |
|                         |                                                             | PLATINUM SLVER ÓPRIACEORRONZ HOH MEDICA<br>GOLD BRONZE CATACITICHIC LOW | L |          |                  | Ę           |

4. Enter all fields in this screen that are marked with a red asterisk and click the attest box to acknowledge that you have permission to use the consumers information to locate and claim their account. Click Continue:

| Home Individuals - M | y Information -                  |                                          |                                              |  |
|----------------------|----------------------------------|------------------------------------------|----------------------------------------------|--|
| Quick Links          | Search For Exist                 | ing Consumer                             |                                              |  |
| Pending Individuals  |                                  |                                          |                                              |  |
| 💄 My Profile         | I attest I have the perm         | nission to perform this search, and that | the information provided to me to verify the |  |
| My Tickets           | consumer's identity is c         | correct to the best of my knowledge.*    | , , , , , , , , , , , , , , , , , , , ,      |  |
|                      | Please fill in all of the fields | below to verify the consumer's identity. |                                              |  |
|                      |                                  | , ,                                      |                                              |  |
|                      | First Name*                      | Last Name*                               | Date of Birth*                               |  |
|                      |                                  |                                          | MM/DD/YYYY                                   |  |
|                      | Document Type*                   | Document Number*                         | Method*                                      |  |
|                      | Select                           | ~                                        | Select ~                                     |  |
|                      |                                  |                                          |                                              |  |
|                      |                                  |                                          |                                              |  |

- 5. If the consumer does **not** already have an account you will receive a messages that states "No match found" and you will also see the option to click "Start new Application".
- 6. If the customer is found, then go through the process of delegating yourself as their agent before moving forward in assisting with their Pennie needs.